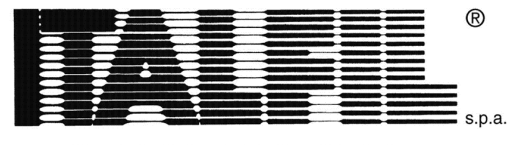

FILI PER SALDATURA

# Whistleblowing

**N.B.** Non è obbligatorio scaricare e usare Tor Browser ma è altamente consigliabile al fine di anonimizzare al meglio la Segnalazione. Di seguito le istruzioni per scaricarlo.

Qualora non si voglia usarlo passare al punto "Accesso alla home".

Per effettuare una segnalazione anonima, assicurarsi se non si è già in possesso del browser "Tor Browser", scaricare ed installare l'applicazione da <u>https://www.torproject.org/download/</u> scegliendo la piattaforma desiderata (Windows, macOS, Linux, Android).

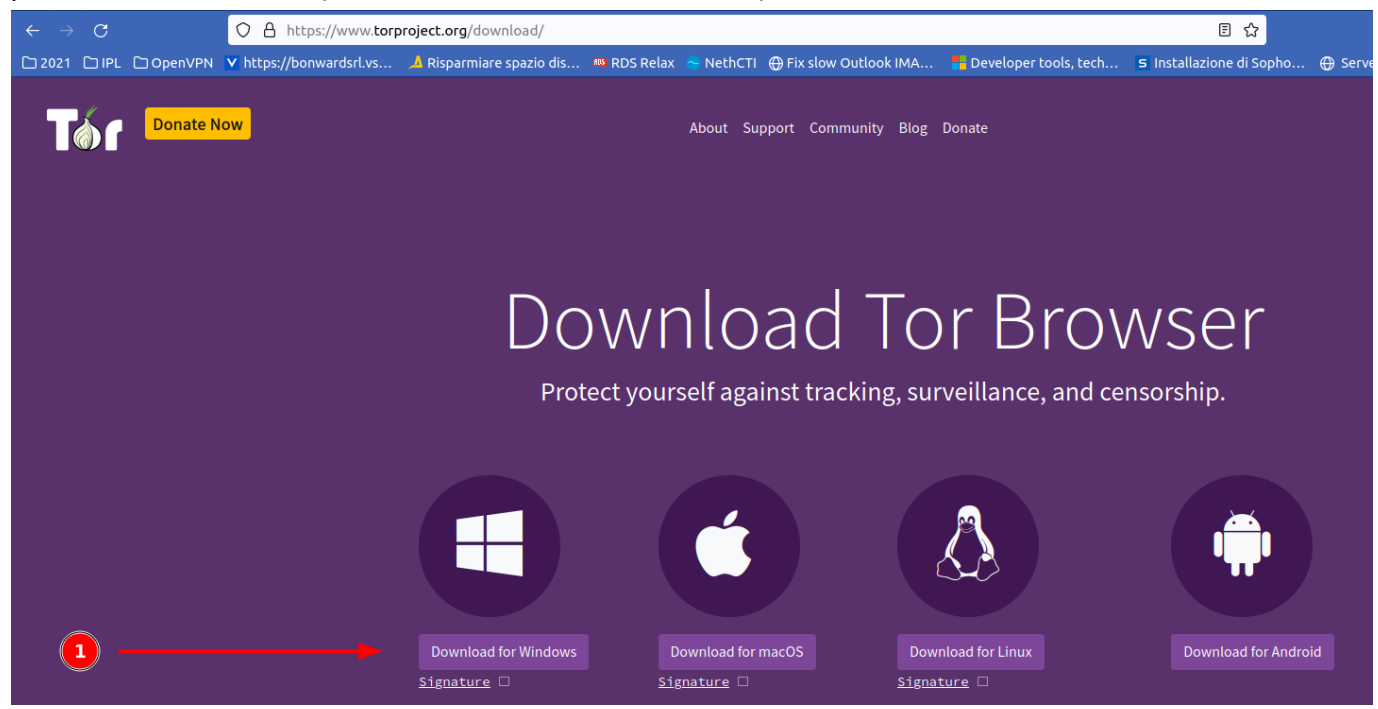

Terminato il download, eseguire il setup accettando le impostazioni di default. Completata l'installazione, avviare l'applicazione

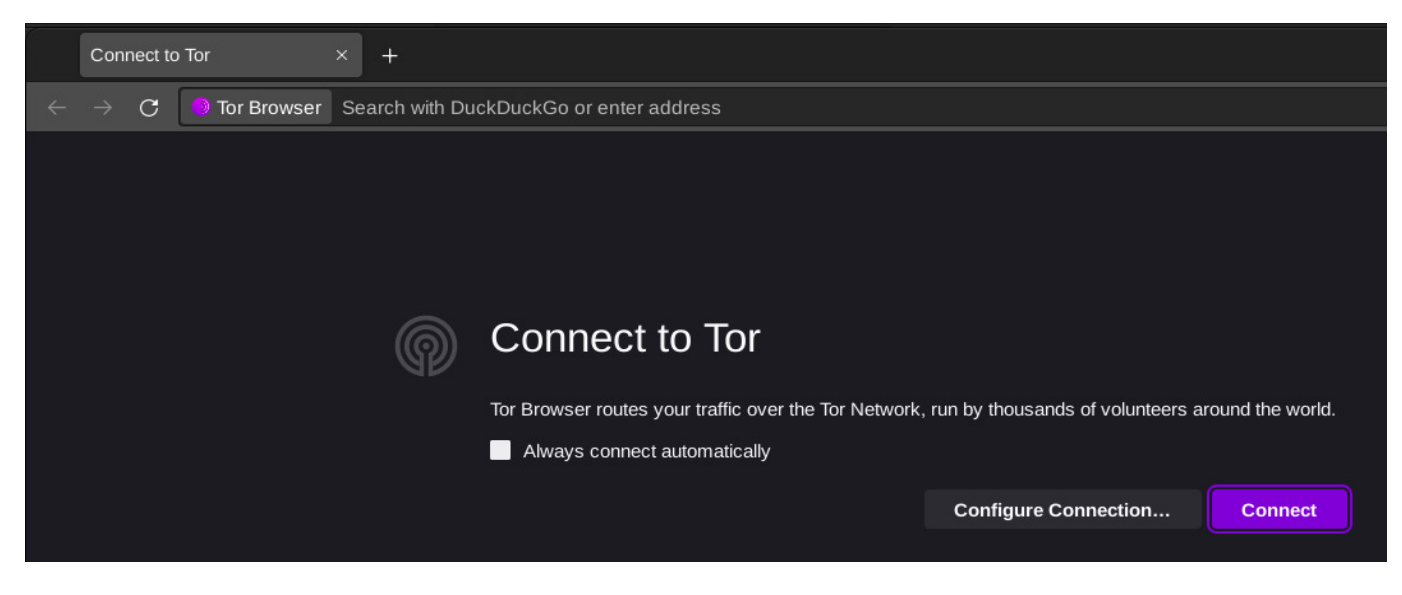

Pag 1 di 7

ITALFIL S.p.A. VIA DELL'INDUSTRIA N°21 35010 GAZZO (PD) – ITALY TEL.+39 049 9426216 FAX +39 049 9429210 E-MAIL: <u>info@italfil.com</u> WEB SITE: <u>www.italfil.com</u> PEC : <u>amministrazione@pec.italfil.com</u>

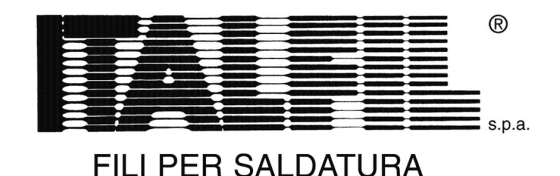

Verrà chiesto di connettersi premendo il pulsante "Connect" ed eventualmente selezionare il checkbox "Always connect automatically" per effettuare il collegamento automaticamente al prossimo avvio.

A connessione avvenuta verrà mostrata la seguente pagina:

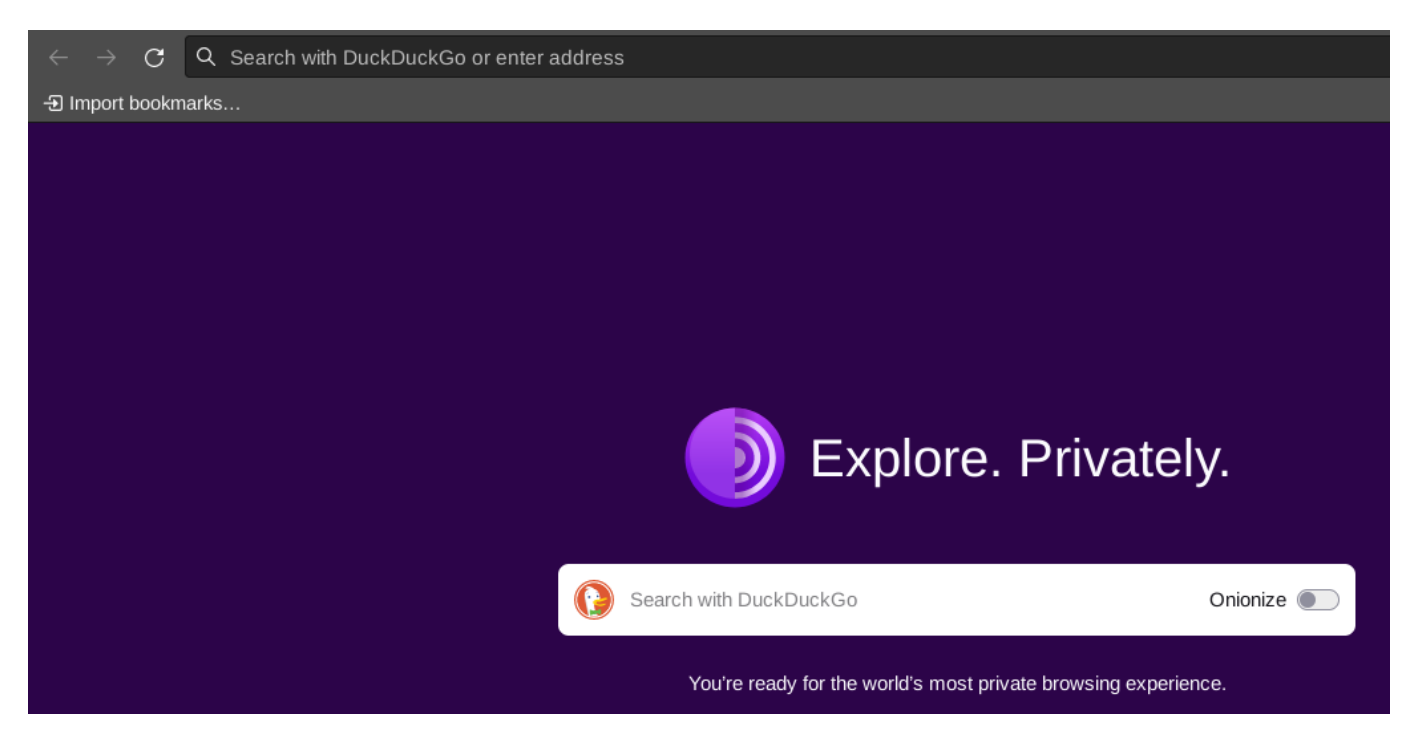

## Accesso alla home page

Nel caso si utilizzi Tor Browser, nella barra degli indirizzi, copiare ed incollare il seguente URL disponibile anche sul sito web <u>https://italfil.com</u> e premere "Invio":

<u>http://mttlvbjoksti4zmvla6dfglegcfbrpb5e5yucdgoir4mbfanrjfm5vid.onion</u>

Se si è deciso di utilizzare un Browser qualsiasi (Edge, Chrome, Firefox, etc.) l'indirizzo da utilizzare è:

• https://49.13.113.116:8443

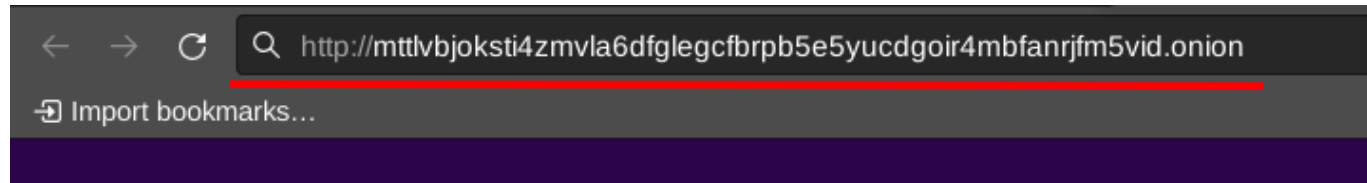

Si accederà quindi alla seguente pagina web dove in:

- 1. si potrà selezionare la lingua tra Italiano ed Inglese (English)
- 2. si potrà iniziare una nuova segnalazione anonima
- 3. si potrà visionare la propria segnalazione inserendo il **numero di ricevuta** precedentemente assegnato.

Pag 2 di 7

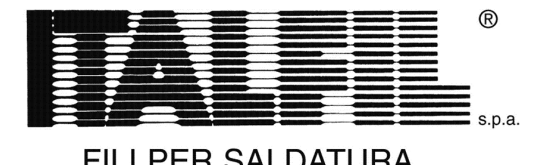

| ← → C 🕅 💩 mttlvbjoksti4zmvla6dfglegcfbrpb5e5yucdgoir4mbfanrjfm5vid.onion/#/                             | ☆ ◇ ☆ ≡    |
|----------------------------------------------------------------------------------------------------|------------|
| GLOBALEAKS                                                                                              | Italiano ~ |
| Italfil Spa                                                                                             |            |
| Invia una segnalazione 2<br>Hai già effettuato una segnalazione? Inserisci la tua ricevuta.<br>Accedi 3 |            |
|                                                                                                    |            |

Per procedere con una nuova segnalazione premere il pulsante **Invia una segnalazione** e dopo qualche istante verrà evidenziato il form di compilazione.

I percorsi di inserimento sono 2:

- Il primo prevede l'inoltro di una segnalazione mediante file audio e darà la possibilità di inserire il minimo di informazioni possibili.
- Il secondo prevede la compilazione di campi necessari a documentare efficacemente la segnalazione.

## Primo percorso:

N.B. L'asterisco identifica un campo obbligatorio

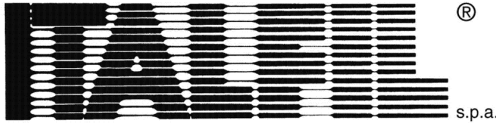

| $\rightarrow$ G | 🕅 💩 mttlvbjoksti4zmvla6dfglegcfbrpb5e5yucdgoir4mbfanrjfm5vid.onion/#/ | ☆   | 0     | ÷\$. |
|-----------------|-----------------------------------------------------------------------|-----|-------|------|
|                 | GLOBALEAKS                                                            | Ita | liano | ~    |
| Italfil         | Spa                                                                   |     |       |      |
|                 |                                                                       |     |       |      |
| Preferisc       | fare una segnalazione attraverso vocale? *                            |     |       |      |
| Sì              |                                                                       |     |       |      |
| Allega un       | file vocale *                                                         |     |       |      |
| 1 Cari          | seleziona un file o trascinalo quì                                    |     |       |      |
| Come se         | coinvolto/a nel fatto segnalato? *                                    |     |       |      |
| Selezio         | a un'opzione                                                          |     |       |      |
| Hai delle       | prove a supporto della tua segnalazione *                             |     |       |      |
| Selezio         | a un'opzione                                                          |     |       |      |
|                 |                                                                       |     |       |      |
| Invia           |                                                                       |     |       |      |
|                 |                                                                       |     |       |      |

## Preferisci fare una segnalazione attraverso vocale? \*

Scegliendo **Si** abilita la visualizzazione del campo **Allega un file vocale** Scegliendo **No** si abilita il secondo percorso

## Allega un file vocale \*

Selezionado il pulsante Carica si potrà selezionare il file audio da inoltrare.

## Come sei coinvolto/a nel fatto segnalato? \*

Questo campo dà la possibilità di selezionare una delle seuenti opzioni:

- Sono una vittima
- Sono coinvolto/a nei fatti
- Sono diretto/a testimone dei fatti in prima persona
- Mi è stato detto da un diretto testimone
- É una voce che ho sentito dire in giro

## Hai delle prove a supporto della tua segnalazione \*

Scegliendo **Sì**, si avrà la possibilità di caricare qualsiasi allegato (foto, pdf, doc, etc.) Scegliendo **No** si può procedere con l'invio del Form.

Pag 4 di 7

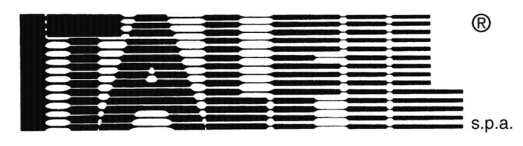

Premendo Invia il form verrà inviato all'incaricato.

### Secondo percorso:

Scegliendo No in risposta alla domanda "Preferisci fare una segnalazione attraverso vocale?" \* si abilita il secondo percorso.

| $ ightarrow {f C}$ ${f v}$ ${f b}$ mttlvbjoksti4zmvla6dfglegcfbrpb5e5yucdgoir4mt | ofanrjfm5vid.onion/#/           | ☆     | 0   | ÷х. |
|----------------------------------------------------------------------------------|---------------------------------|-------|-----|-----|
| GLOBALEAKS                                                                       |                                 | Itali | ano | ~   |
| Italfil Spa                                                                      |                                 |       |     |     |
| Preferisci fare una segnalazione attraverso vocale? *                            |                                 |       |     |     |
| No                                                                               |                                 |       |     |     |
| Descrivi in poche parole la tua segnalazione. *                                  |                                 |       |     |     |
| Dove sono avvenuti i fatti? *                                                    | Quando sono avvenuti i fatti? * |       |     |     |
| Come sei coinvolto/a nel fatto segnalato? *                                      |                                 |       |     |     |
| Seleziona un'opzione                                                             |                                 |       |     |     |
| Hai delle prove a supporto della tua segnalazione *                              |                                 |       |     |     |
| Seleziona un'opzione                                                             |                                 |       |     |     |
|                                                                                  |                                 |       |     |     |

Invia

#### Descrivi in poche parole la tua segnalazione. \*

Inserire la segnalazione descrivendo con più precisione possibili i fatti.

#### Dove sono avvenuti i fatti? \*

Inserire il luogo dove sono avvenuti i fatti

#### Quando sono avvenuti i fatti? \*

Inserite quando sono avvenuti i fatti

Pag 5 di 7

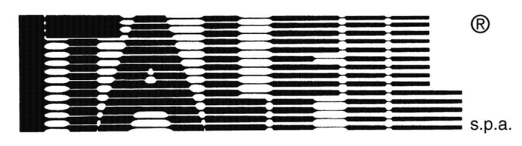

# Come sei coinvolto/a nel fatto segnalato? \*

Questo campo dà la possibilità di selezionare una delle seuenti opzioni:

- Sono una vittima
- Sono coinvolto/a nei fatti
- Sono diretto/a testimone dei fatti in prima persona
- Mi è stato detto da un diretto testimone
- É una voce che ho sentito dire in giro

# Hai delle prove a supporto della tua segnalazione \*

Scegliendo **Sì**, si avrà la possibilità di caricare qualsiasi allegato (foto, pdf, doc, etc.) Scegliendo **No** si può procedere con l'invio del Form.

Premendo Invia il form verrà inviato all'incaricato.

# Ricevuta

Al temine dell'invio verrà rilasciata una ricevuta che **dovrà essere conservata** per accedere in un secondo momento alla proprio segnalazione.

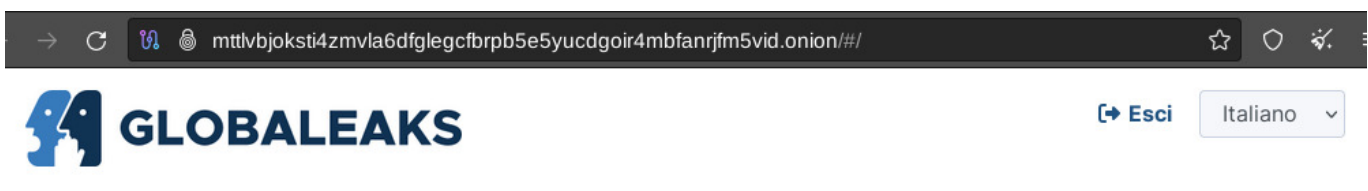

# Italfil Spa - La tua segnalazione è andata a buon fine.

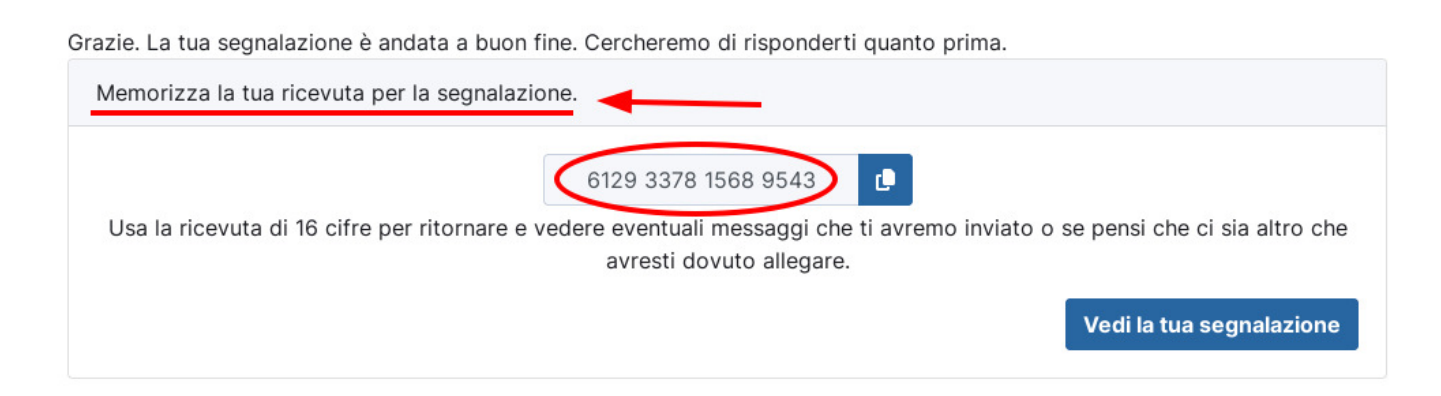

# Accedere alla propria segnalazione in un secondo momento

Dalla home page iniziale dell Whistleblowing è possibile inserire il numero della ricevuta per accedere agli aggiornamenti sulla segnalazione, per effettuare delle integrazioni o per rispondere all'incaricato.

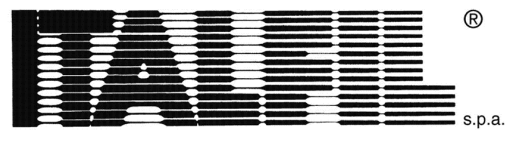

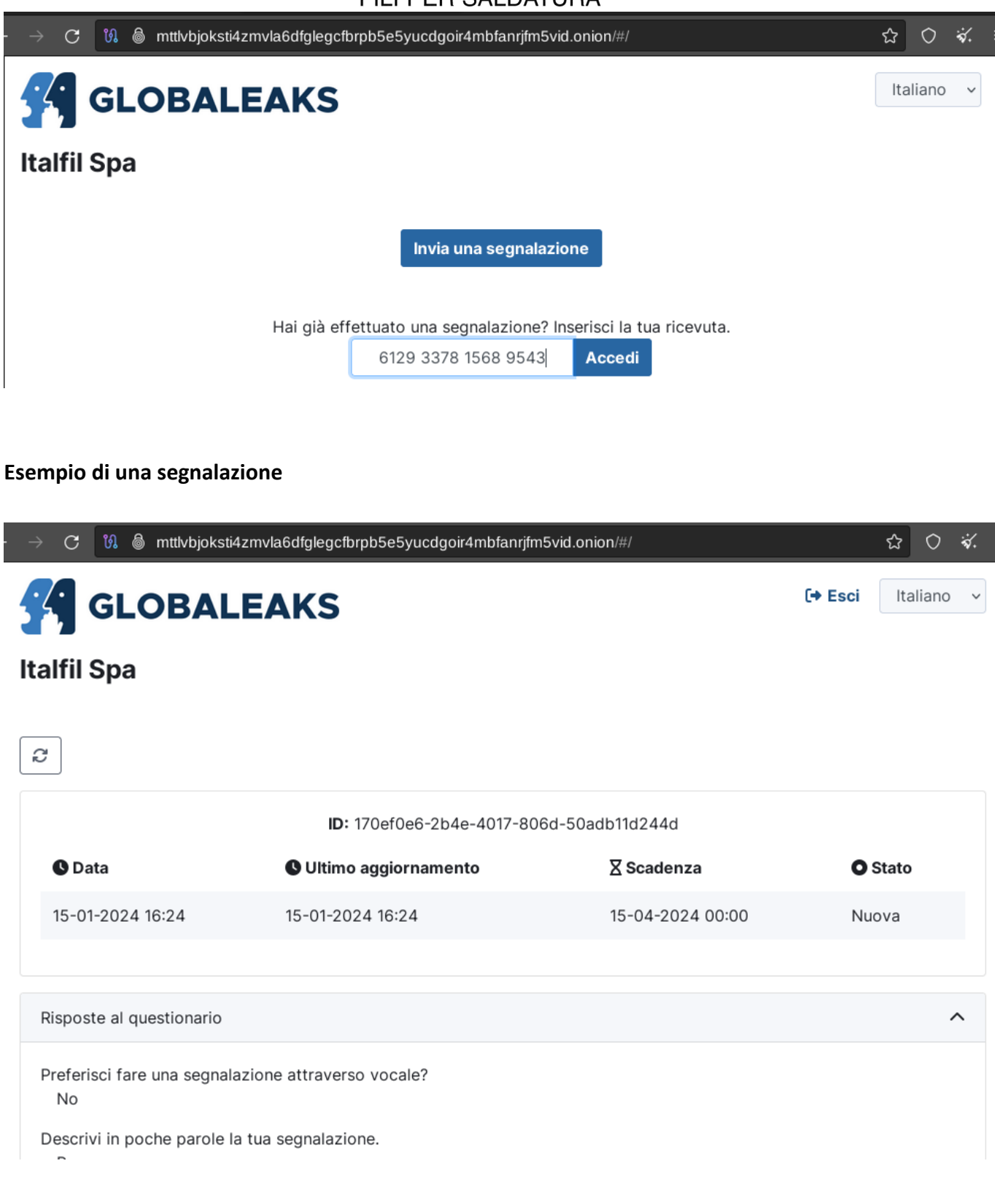